# DualEnr<sup>5</sup>11 com

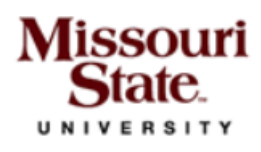

Profile Courses Status

Step 1 First Mai

Step 1

Studen

The Fa

their ed

• V

nee

Al

• All • Th

🔲 I aqı

I AGREE

Profile Courses Status

Profile Courses Status

Step 1

Step 1

Mis

City

Cou

Pho

High

Whie com enro

Have

US citi:

alien re

/our r questio

What is

Select Americ

I certify school v respons

Welcome to the dual credit program at Missouri State University! MSU provides a convenient online registration process using DualEnroll.com. Here's how to register for your MSU course(s).

# First Time Students - Create an Account

Mila Kunis | Help | Logou

Ple

You can register by computer or right on your smart phone by entering

https://missouristate.dualenroll.com/login and using the link to create a new account.

Complete the New Student Registration form to create your account. Provide all information including a login name and password. All fields marked with a red asterisk (\*) are required. You must provide either an email account or cell phone number to create the account. If a cell phone is used, standard text message rates apply.

Once you click **REGISTER**, you'll receive either a text mess with an activation code or an email with a link to confirm y account. You must confirm your account before you proceed with the registration. If using email, be sure to ch your junk and spam folders for the email.

Step 3

Guidance approval for credit toward high school graduation

**FERPA Waiver** 

Step 3

Step 3

## MSU has a five step pre-registration process:

Now we'll guide you through the enrollment process

Step 2

Accept Missouri State University Terms

Profile Courses Status

Step 2

Parent/Guardian Consent

firm your high school HILLCREST HI

firm your guidance counselor

Step 2

Step 2

| Login      |                               |                                                     |  |
|------------|-------------------------------|-----------------------------------------------------|--|
| Please log | in. Need a login? Click       | <mark>here</mark> to create one.                    |  |
|            | LOGIN:                        |                                                     |  |
|            | New Student Registration      |                                                     |  |
|            | Register now — Required field | s are marked with a *                               |  |
|            | HIGH SCHOOL:*                 | ×                                                   |  |
|            | CREATE LOGIN:*                |                                                     |  |
|            | CREATE PASSWORD:*             | at least 6 characters                               |  |
|            | RETYPE PASSWORD:*             |                                                     |  |
|            | FIRST NAME:*                  |                                                     |  |
|            | MIDDLE NAME:                  | optional                                            |  |
|            | LAST NAME:*                   |                                                     |  |
| οτερο      | DATE OF BIRTH:*               | ex:1996-07-31                                       |  |
| ssage      |                               | Preferred Method of Contact (provide at least one): |  |
| i your     | EMAIL:                        |                                                     |  |
| u can      | CELL PHONE (text messages):*  | ex: 703-555-1212                                    |  |
| check      |                               | I prefer not to provide a cell phone                |  |
|            |                               | I'm not a robot                                     |  |
|            |                               | REGISTER                                            |  |

Step 1: Complete Enrollment Application All fields with an asterisk are required. Click on NEXT when complete.

**Step 2: Accept Missouri State Terms** 

### Step 3: Accept MSU FERPA Waiver

**Step 4: Parent/Guardian Consent** Enter email address for parental consent or select to scan and attached signed consent form.

**Step 5: Select Guidance Counselor** Select your guidance counselor from the dropdown list box.

Click **Finish** when complete.

# Your account is now ready for use and you can begin registering for courses.

Previous

Step 5

Finish

Step 4

Step 4

# DualEnr<sup>®</sup>ll.com Returning students and Registering for Classes

If you've forgotten your user name or password, we have you covered. You can retrieve your user name and/or reset your password using the link on the login screen. You can also enter a Help Desk ticket by clicking the red Help Desk button in the upper right corner of the screen.

Missouri

Once logged in, click on the **Courses** tab to review the course list.

#### Profile Courses Status Narrow your Search Browse all courses or narrow the selections displayed using the search criteria Remember that using multiple search criteria may eliminate all courses **BY TERM** 🏛 Taught at College Campus 🏾 🎓 Taught at High School 🛛 🖵 Online Course All Active Terms College <u>Course</u> Type Subject <u>Title</u> BY KEYWORD ACC 109 🖻 Missouri State University The Accounting Cycle Enter Keyword(s) Profile Courses Status BY COURSE Course Detail: Plant Science 🖻 Choose all COURSE NUMBER: AGP 103 College CREDITS: 3.0 COLLEGE Missouri State University High Sch DESCRIPTION: (No description available) 🔲 Online 🛛 Available Sections Section Time/Days Options Тур Instructor AK1 201840 Stokes, R. Register 011 Rodekohr, Sherie Register Profile Courses Status The courses you are currently regi No Further Actions Required X The Steps column indicates what n Highlighted steps need to be Other (non-highlighted) step. t/guardian, or college staff). You have completed your registration request. You will be notified via email and/or text message if you need to Your Dual Enrollment Courses complete additional steps at a later time. Please select one of the options below: <u>Course</u> ent: Provide Consent [resend BUS 135 Introduction to Business nge <u>BH1</u> select another course view status logout Missouri State University ry] [abandon] Howren, Tom 201840 High School Provide Act Scores: Complete

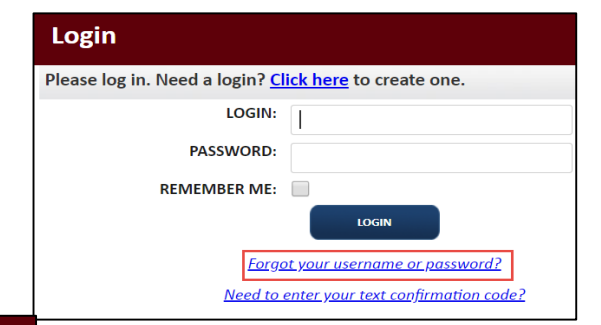

## **Register for Course(s)**:

The course finder shows you which MSU courses are being offered. Use any of the filtering options on the left to narrow down your search. Click on the course name to see the detailed description and available sections.

> When you've made your decision on a course and section, click the **REGISTER** button to start the registration process. You can go back to the **Courses** tab, or click the **select another course** button, and repeat the process if you want to take more than one course.

Your part of the registration is done for now. You may choose to: select to go back to the course finder screen, view your current registration status, or logout. You will receive an email from MSU letting you know when your registration is complete and your parents will receive an email asking for payment information. Enjoy your class!

## **Provide Parent Consent:**

You will only have the **Student: Completed Parent Consent** step if you selected to scan the parental consent during the Preregistration process. Click on the blue **Upload Scanned Consent** link.

You can click on **Choose file**, to upload the scanned consent or click on the blue **click here** link to have your parent receive a consent form link via email. Click **COMLETE STEP**.

| Promie Courses Status                                                                                     |                                                  |                                                                                                    |  |  |
|----------------------------------------------------------------------------------------------------|--------------------------------------------------|----------------------------------------------------------------------------------------------------|--|--|
| Your Dual Enrollment Courses                                                                              |                                                  |                                                                                                    |  |  |
| Course                                                                                                    | Status                                           | Next Steps                                                                                               |  |  |
| <u>AGB 144 Agricultural Economics I</u><br><u>GM1</u><br>Missouri State University<br>Brock, F.<br>201840 | Parent Permission: Need<br>Registration: Pending | <u>Student: Complete Parent/Guardian</u><br><u>Consent Form (change)</u><br>( <u>history) (abandon</u> ) |  |  |